# 广东坚朗五金制品股份有限公司 SRM供应商关系管理系统 ISP供应商注册操作手册

| 作者:     | 陈礼标        |
|---------|------------|
| 创建日期:   | 2016-03-27 |
| 最后更改日期: | 2021-04-13 |
| 版本:     | v3.0       |

审核人:

广东坚朗五金制品股份有限公司

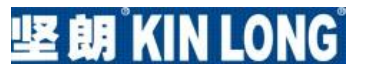

拷贝号 \_\_\_\_\_

# 文档控制

# 更改记录

| 日期         | 作者  | 版本   | 更改备注 |
|------------|-----|------|------|
| 2016-03-27 | 蔡芳  | V1.0 | 创建   |
| 2018-12-12 | 陈礼标 | V2.0 | 更新   |
| 2021-04-13 | 陈礼标 | V2.0 | 更新   |
|            |     |      |      |

#### 传阅

| Copy No. | 名称 | 地点 |
|----------|----|----|
| 1        |    |    |
| 2        |    |    |
| 3        |    |    |
| 4        |    |    |

分发\_\_\_\_\_\_

| Copy No. | 名称 | 地点 |
|----------|----|----|
| 1        |    |    |
| 2        |    |    |
| 3        |    |    |
| 4        |    |    |

# 目录

| 文档 | 指控制              | . 2 |
|----|------------------|-----|
|    | 更改记录             | . 2 |
|    | 传阅               | . 2 |
|    | 分发               | . 2 |
|    | 目录               | . 2 |
| 简介 | ·                | . 4 |
|    | 目的               | . 4 |
|    | 使用人员             | . 4 |
|    | 参考文件             | . 4 |
| 1  | 业务操作步骤           | . 5 |
|    | 供应商注册操作步骤        | . 5 |
|    | 供应商注册操作注意点       | . 5 |
| 2  | 供应商注册操作指引        | . 6 |
|    | 供应商注册            | . 6 |
|    | 【第一步】: 基本信息      | . 6 |
|    | 【第二步】: 公司详细信息    | . 8 |
|    | 【第三步】: 附加信息      | 12  |
|    | 【第四步】: 附件        | 14  |
| 3  | 供应商平台(ISP)登陆网址   | 17  |
|    | 保存供应商平台(ISP)登陆网扯 | 17  |
|    |                  |     |

简介

# 目的

# 本手册重点介绍:

- 1. SRM系统供应商平台:新供应商注册操作方法
- 2. SRM系统供应商平台登录网址保存操作方法

本操作手册将用于:

- 1. 系统上线前最终的培训
- 2. 系统上线后用户指导
- 3. 系统上线后供应商操作指导

使用人员

坚朗合作供应商及潜在供应商。

参考文件

1. 暂无

# 1

# 业务操作步骤

## 供应商注册操作步骤

供应商平台注册:

- 1) 填写公司基本信息;
- 2) 填写公司详细信息;
- 3) 填写公司附加信息;
- 4) 上传公司资料附件。

#### 供应商注册操作注意点

- a) 各步骤中\*表示必须填字段;
- b) 请勿使用浏览器后退功能! 否则会造成注册页面出错! 如需返 回请点击右上角的"上一步"按钮;
- c)附件:必须添加营业执照(三证合一/五证合一均可)、税务登 记证(国税、地说)、组织机构代码证、企业法人身份证复印 件、开户许可证。文件格式:pdf、docx、doc。若无附件,系 统报错,不能做提交!
- d) 注册过程中需离开,可点击页面右上角或右下角 保存以备后用 按钮 保存(但此按钮只有第二步与第三步有,若在第四步需要保存 点击上一步再保存即可)。

2

# 供应商注册操作指引

# 本章介绍供应商在系统里如何进行注册,填写相关信息及上传附件。

# 供应商注册

登录方法一:直接在网页地址栏中输入注册网址,网址如下:

https://ebs-ap-

prd4srm.kinlong.cn/OA\_HTML/OA.jsp?page=/oracle/apps/pos/onboard/webui/ProspRegPG&OAHP=POS\_GUEST\_R EG\_HP&OASF=POS\_SUPPREG\_REGISTER&OAPB=POS\_ISP\_BRAND&ouid=8DBC59F63887C2A6&language\_code=ZHS 登录方法二:登录坚朗公司官网(坚朗一建筑五金专家),将页面下拉至底部,点击"供应 商平台(ISP):新供应商注册"即可进入供应商注册界面。

| KIN LONG 坚朗  | 关于坚朗 | 集成产业链 | 可持续发展 | 投资者关系 | 加入坚朗   | 供应商平台  |
|--------------|------|-------|-------|-------|--------|--------|
| 一切为了改善人类居住环境 | 公司简介 | 集成化服务 | 环境保护  | 股票信息  | 人才理念   | 新供应商注册 |
| 股票代码: 002791 | 研发创新 | 产业链集群 | 社会责任  | 公司治理  | 成长与发展  | 注册帮助   |
|              | 联系我们 |       | ESG报告 | 公司报告  | 在坚朗的日子 | 老供应商登陆 |
|              |      |       |       | 投资者联系 | 职位招聘   |        |
|              |      |       |       |       |        |        |

# 【第一步】: 基本信息

通过方法一或方法二登录供应商信息注册网址,进入"基本信息"页面,页面如下图所示:

| 🌈 潜在供应商注册 - ♥indows Inte         | rnet Explorer                       |                                          |                                            | - 8 >                          |
|----------------------------------|-------------------------------------|------------------------------------------|--------------------------------------------|--------------------------------|
| 🚱 🗢 🙋 http://ebsap. kinlong. en: | 8088/OA_HTWL/OA.jsp?page=/oracle/ap | ops/pos/onboard/webui/ProspRegPG&DAHP=PO | is_guest_reg_hpadasf=pos_supprec 💌 🛃 🐓 🗙 🔯 | live Search 🖉                  |
| 文件(2) 編辑(2) 查看(2) 收藏夹(3)         | 工具(E) 帮助(B)                         |                                          |                                            |                                |
| 🚖 收藏夹 🛛 🍰 🖻 鉴明集成应用平台 📈           | hao123_上网从这里开始 🗧 kinlong-9          | や习发展平台 🦻 潜在供应商注册 💋 阿页は                   | 央讯库 -                                      |                                |
| 🏉 潜在供应商注册                        |                                     |                                          | 🙆 • 🗟 - 🗆                                  | 🖶 • 页面化) • 安全(2) • 工具(0) • 🚱 • |
|                                  | <b>应商门户</b>                         |                                          | ÷                                          | 上闭 首选项                         |
| W + (k )                         |                                     |                                          | Nilen/ir fi                                |                                |
|                                  |                                     | 7.60 叶组 国 25                             | MUNICIPALITY NO.                           | TICH                           |
| * 表示必需字段                         |                                     |                                          |                                            | 步骤 1/4 下一步(X)                  |
| 请勿使用浏览器后退功能!否则会造成                | 注册页面出错!                             |                                          |                                            |                                |
| 公司详细资料                           |                                     |                                          |                                            |                                |
| 要完成注册请求,至少需要提供一个纳种               | 兑标识。                                |                                          |                                            |                                |
|                                  | *公司名称                               |                                          |                                            |                                |
|                                  | * 征税国家(地区)                          | <u> </u>                                 |                                            |                                |
|                                  | 如果提供.<br>纳税登记编号                     | · 权国家(地区)将用于验证纳权登记编号和纳权人标:               | 说的格式。                                      |                                |
|                                  | 纳税人标识                               |                                          |                                            |                                |
|                                  | DUNS 编号                             |                                          |                                            |                                |
|                                  |                                     |                                          |                                            |                                |
| 联系人信息                            |                                     |                                          |                                            |                                |
| 说明文本的空白标签                        |                                     |                                          |                                            |                                |
|                                  | *电子邮件                               |                                          |                                            |                                |
|                                  | * 姓名                                |                                          | _                                          |                                |
|                                  | *电话号码                               |                                          |                                            |                                |
|                                  |                                     |                                          |                                            | 步骤 1/4 下一步(X)                  |
|                                  |                                     | 关闭 首选项                                   |                                            | -                              |
| 保密声明                             |                                     |                                          |                                            | 版权所有 (c) 2006 Oracle。保留所有权利。   |

# 1.1公司详细资料

\*公司名称:所填公司名称必须与营业执照上的名称一致。

纳税登记编号:若营业执照是三证合一,则填写营业执照上的"统一社会信用代码"。

| ⑤ 潜在供应商注册 - ♥indows Internet Explo               | rer                                                                              |                                   | - 8                        |
|--------------------------------------------------|----------------------------------------------------------------------------------|-----------------------------------|----------------------------|
| 🄾 🕞 🗢 🙍 http://ebsep. kinlong. en: 8088/0A_HIML, | /OA.jsp?page=/oracle/apps/pos/onboard/webui/ProspRegPG&OAMP=POS_GUEST_REG_HP&OAS | F=POS_SUPPREC 💌 🛃 🍫 🗙 🔯 Live Sear | zh 🔎                       |
| (件で) 編輯で) 査者で) 收藏夫(4) 工具で) 帮                     | 助()()                                                                            |                                   |                            |
| - 收藏夹 🛛 🍰 💋 坚朗集成应用平台 📶 hao123_上网川                | 这里开始 뚳 kinlong-学习发展平台 🙋 潜在供应商注册 🙋 网页快讯库 🕶                                        |                                   |                            |
| ● 潜在供应商注册                                        | 1                                                                                | 🚹 • 🗟 - 🗉 🖶 • 1                   | 页面 🕑 🔹 安全 🕼 🔹 工具 🔍 🔹 🔞     |
|                                                  |                                                                                  |                                   |                            |
|                                                  |                                                                                  | 关闭 首选                             | 项                          |
|                                                  |                                                                                  | •                                 |                            |
| 基本信息                                             | 公司详细信息                                                                           | 附加信息                              | 附件                         |
| 表示必需字段                                           |                                                                                  |                                   | 告诫 1/4 下一步(X)              |
| 情勿使用浏览器后退功能! 否则会造成注册页面出                          | 错!                                                                               |                                   | 5 4 1 1 5 (5)              |
| 公司详细资料                                           |                                                                                  |                                   |                            |
| 要完成注册请求,至少需要提供一个纳税标识。                            | 持官女教改领上费业兼照由的女教。                                                                 | . Zár                             |                            |
|                                                  | *公司名称 一項与名称公须与宫亚执照中的名称-                                                          | "我。                               |                            |
| * 征税                                             | 国家(地区)                                                                           |                                   |                            |
|                                                  | 本美術は、数量家(地図)将用手強性的数量は明手和的数人标识的特式。<br>物税登记編号<br>一 二 、 二 、 、 、 レニ 同比古 「戸 なた        | 进入房田田田                            |                            |
| -                                                |                                                                                  | 在玄信用代码。                           |                            |
|                                                  | DUNS 编号                                                                          |                                   |                            |
|                                                  |                                                                                  |                                   |                            |
| 联系人信息                                            |                                                                                  |                                   |                            |
| 说明文本的空白标签                                        |                                                                                  |                                   |                            |
|                                                  | *电子邮件                                                                            |                                   |                            |
|                                                  | * Œ名                                                                             |                                   |                            |
|                                                  | - 伯廷之政                                                                           |                                   |                            |
|                                                  |                                                                                  |                                   | 步骤 1/4 下一步(X)              |
|                                                  | 关闭 首选项                                                                           |                                   |                            |
| 保密声明                                             |                                                                                  | 版权                                | 所有 (c) 2006 Oracle。保留所有权利。 |

\*公司名称: 直接于空白处输入营业执照中名称即可。

**\*征税国家(地区)**:点击<sup>3</sup>,在弹出的对话框里点击 开始,找到对应征税国家(地区) (如,中国),然后点击国家(地区)对应的快速选择按钮 1,即选择成功。如下图所示:

|                                                                         |                                         |                             |                                                    |                   |                  | _ 8                 |
|-------------------------------------------------------------------------|-----------------------------------------|-----------------------------|----------------------------------------------------|-------------------|------------------|---------------------|
| ●●● Mittp://ebsap.kiniong.cn:3088/UA_HIML/UA_jsp/page=/oracle/ag        | pps/pos/onboard/webut/frospRegFGRUARF=P | IS_GUEST_F                  | EG_HP&DASF=PU                                      | SUPPLIE 💆 🛅 🎽 💌 🖡 | Live Search      | 2                   |
| 👉 収蔵決 🔄 🧝 堅明集成应用平台 😹 haol23_上网从这里开始 <table-cell> kinlong-5</table-cell> | 学习发展平台 🍙 潜在供应商注册 🍙 同页(                  | 知闻庫 -                       |                                                    |                   |                  |                     |
| @ 潜在供应商注册                                                               |                                         |                             |                                                    | 👌 • 🗟 -           | 🔤 🖶 • 页面 🕑 •     | 安全 (5) • 工具 (0) • 😧 |
| ORACLE <sup>®</sup> 网上供应商门户                                             |                                         |                             |                                                    |                   | 关闭 首选项           |                     |
| ●<br>基本信息<br>港在供向商注册                                                    | 公司详细信息                                  | 🖉 htt                       | p://ebsap.                                         |                   | fredRC&enc=UTF-8 |                     |
| * 表示必需字段                                                                |                                         | 搜索和                         | □选择: 征税国                                           | 家 (地区)            |                  | -                   |
| 请勿使用浏览器后退功能!否则会造成注册页面出错!                                                |                                         |                             |                                                    |                   | I                | R消(L) 选择            |
| 公司详细资料                                                                  |                                         | 捜索                          |                                                    |                   |                  |                     |
| 表元的《土面海书》至少两麦按约"「1990的体机。<br>"公司名称<br>"征税国家(地区)<br>制度员。<br>纳税 上标识       | ※回京(地区) 井用千余道的みまで男子お約款人務                | 要查<br>择"<br>搜索<br><b>结果</b> | 找项目,请在 <sup>−</sup><br>搜索"按钮。<br><sub>方式</sub> 国家( | 地区)名称▼            | 3准项,并在文本字段中      | ·输入值,然后选<br>开始      |
| DIMO / P                                                                |                                         |                             |                                                    |                   | ③ 上一步 1-10       | · <u>后 10 条记录</u> ( |
| D01/2 18/2                                                              |                                         | 选择                          | 快速选择                                               | 国家(地区)名称<br>不丹    | 国家(地区)<br>BT     | 代码                  |
| 联系人信息                                                                   |                                         |                             |                                                    | 东帝汶               | TL               |                     |
| 说明文本的空白标签                                                               |                                         | C                           | Ā                                                  | 中国                | CN               |                     |
| *电子邮件                                                                   |                                         | C                           |                                                    | 中非共和国             | CF               |                     |
| * 姓名<br>* 电话号码                                                          |                                         |                             |                                                    | 丹麦                | DK               |                     |
|                                                                         |                                         |                             |                                                    | 🗸 गा              | 盲站点              | 🖓 • 🔍 100% • 🎢      |
|                                                                         |                                         |                             |                                                    |                   | ź                | 歩骤 1/4 下一步(X)       |
| 保密声明                                                                    | 关闭 首选项                                  |                             |                                                    |                   | 版权所有_(6)20       | 00 Dracle。保留所有权利。   |

**纳税登记编号**:直接于空白处输入纳税登记编号即可(若营业执照为三证合一/五证合一,直接输入营业执照中统一社会信息代码即可)。

# 1.2联系人信息

联系人信息请填写公司负责人姓名、电子邮件、电话号码(非业务联系人信息),所填信息 必须真实准确。

| C ASTENED PICENT - VINCOUS INTE         | ernet Explorer                                                                               |                                     | - 6                         |
|-----------------------------------------|----------------------------------------------------------------------------------------------|-------------------------------------|-----------------------------|
| 😋 💽 🗢 🙋 http://ebsep. kinlong. cn       | :8088/0A_HIML/OA.jsp?page=/oracle/apps/pos/onboard/webui/ProspRegPG&DAHP=POS_GUEST_REG_HP&DA | IF=POS_SUPPREC 💌 🔛 🍫 🗙 🔯 Live Searc | h P                         |
| 文件(图) 編輯(图) 查看(Y) 收藏夹(A)                | 工具① 帮助⑪                                                                                      |                                     |                             |
| 🚖 收藏夹 🛛 🍰 🙋 坚朗集成应用平台 😹                  | hao123_上网从这里开始 뚳 kinlong-学习发展平台 💋 潜在供应商注册 💋 网页快讯库 🔹                                          |                                     |                             |
| 🏉 潜在供应商注册                               |                                                                                              | 🐴 • 📾 - 🗆 🖶 • J                     | (面化)・安全(S)・工具(Q)・🔞・         |
|                                         | 应商门户                                                                                         |                                     |                             |
|                                         |                                                                                              | 关闭 首选环                              | ā                           |
| <b>@</b>                                | 0                                                                                            | •                                   |                             |
| 基本信息                                    | 公司详细信息                                                                                       | 附加信息                                | 附件                          |
| 潜在供应尚注册<br>*表示必需字段                      |                                                                                              |                                     | 16.30                       |
| 诸勿使用刘岩器后谋功能!否则会法可                       | 专注册 百 面 电 樂 !                                                                                |                                     | 罗線 1/4 下一步( <u>X</u> )      |
| 公司详细资料                                  |                                                                                              |                                     |                             |
| TOTAXT                                  | 1211=) r                                                                                     |                                     |                             |
| 安元队往 <b>两</b> 谓水,主少而安徒供 <sup>一</sup> 门羽 | *公司名称                                                                                        |                                     |                             |
|                                         | * 征授開業(抽反)                                                                                   |                                     |                             |
|                                         | 如此 (10 m H6 12 20 20 20 20 20 20 20 20 20 20 20 20 20                                        |                                     |                             |
|                                         | 纳税登记编号                                                                                       |                                     |                             |
|                                         | 纳税人标识                                                                                        |                                     |                             |
|                                         | DUNS 编号                                                                                      |                                     |                             |
| 联系人信息                                   |                                                                                              |                                     |                             |
| 道明文大的杂白研究                               |                                                                                              |                                     |                             |
| NHX4的工口标业                               | * 电子邮件                                                                                       |                                     |                             |
|                                         | *姓名 (大大)                                                                                     |                                     |                             |
|                                         | • <sub>电话号码</sub> —項与公司负责人的联系信息。                                                             |                                     |                             |
|                                         |                                                                                              |                                     |                             |
|                                         |                                                                                              |                                     | 步骤 1/4 下一步(X)               |
|                                         | 关闭 首选项                                                                                       |                                     |                             |
| 保安吉田                                    |                                                                                              | 新知時                                 | 所有 (c) 2006 Oracle。 保留所有权利。 |

# 【第二步】: 公司详细信息

基本信息录入完成后点击页面右上角或右下角的下一步(X)按钮,进入"公司详细信息"页面,页面如下图所示。若基本信息未录入或录入不完整都无法进入下一步。

| 🖉 潜在供应商注册:附加详细信息 - Windows Internet                  | Explorer                                                                  |                                                                                                    |                                             |            |
|------------------------------------------------------|---------------------------------------------------------------------------|----------------------------------------------------------------------------------------------------|---------------------------------------------|------------|
| 🚱 😔 🗢 🙋 http://ebsap.kinlong.cn:8088/0A_HTML/0A.jsp? | page=/oracle/apps/pos/onboard/webui/ProspRegFG&DAMP=POS_GVEST_REG_M       | pagasy=pos_suppreg_registeragapb=pos_isp_br 💌 🛃                                                                                                    | 👌 🗲 🗙 📴 Live Search                         | <b>P</b> • |
| 文件 (E) 编辑 (E) 查看 (V) 收藏夹 (A) 工具 (E) 帮助 (A)           |                                                                           |                                                                                                    |                                             |            |
| 🚖 收藏夹 🛛 🍰 🔊 坚朗集成应用平台 🥫 潜在供应商注册 🤌 🕅                   | 1页快讯库 👻 🖉 Hao123 🤌 自定义链接                                                  |                                                                                                    |                                             |            |
| 🏉 潜在供应商注册:附加详细信息                                     |                                                                           | č                                                                                                    | 🕯 • 🗟 · 🖃 🖶 • 页面(2) • 安全(3) • 工具(0)         | - @-       |
| ORACLE <sup>。</sup> 网上供应商门户                          | Contraction of the                                                        | Contraction of the local division of the local division of the loc | 关闭 首选项                                      | ^          |
| 基本信息                                                 | ● 八司详细信自                                                                  | Nitu(2 g                                                                                                    | 84-24                                       |            |
| ☆☆ la ⊗<br>潜在供应商注册: 附加详细信息                           | "无可吐油信念                                                                   | P17/0118.65                                                                                                    | PT 17                                       |            |
| <b>地城海</b><br><b>佐城園</b>                             | 公司在称此处显示基本信息<br>家(地区)<br>版经记得各页面所填内容。<br>纳风标识<br>DINS錄号<br>通知采购员<br>通知采购员 | ×                                                                                                    | <u>像符以备后用</u><br>上一步(5)<br>少課 2/4<br>下一步(2) | ≝          |
| "创建"                                                 | 化过光磁产台                                                                    |                                                                                                    |                                             |            |
| <b>地址4种</b><br>未找到结果。                                | 地址计划信息                                                                    | 用逐                                                                                                    | 史初 劉际                                       |            |
| <b>联系人目录</b><br>至少需要一个条目。<br><b>创建</b>               |                                                                           |                                                                                                    |                                             |            |
| 名字 姓氏 电话                                             | 电子邮件                                                                      | 需要用户帐.                                                                                                    | 户 更新 删除                                     |            |
| 此处显示基本信息页面的                                          | f填写联系人信息。                                                                 | ~                                                                                                    |                                             |            |
|                                                      |                                                                           |                                                                                                    | 保存以备后用 上一步(K) 步骤 2/4 下一步(2)                 | <u>K)</u>  |
| 保密声明                                                 | 关闭 首选项                                                                    |                                                                                                    |                                             | 利. 🧹       |

# 2.1创建地址薄

点击页面中地址簿下方的 创建 按钮 (如上图所示),进入创建地址页面,页面如下图所示:

| NEIBH - Vindows Internet Explorer                              |                                   |                                                                   |                                 |
|----------------------------------------------------------------|-----------------------------------|-------------------------------------------------------------------|---------------------------------|
| Ittp://ebsap.kinlong.cn:8088/0A_HTML/0A_jsp?page=/oracle/apps/ | pos/onboard/webui/ProspRegDetails | rGdmappingId=gBTiMpk8V7uiRuzphUnRvw8_ti=17584077958retainAM 🕙 🔯 🔸 | X Dive Search                   |
| ·② 编辑 ④ 查看 ④ 收藏夹 ④ 工具 ① 帮助 ④                                   |                                   |                                                                   |                                 |
| 文藏夹 🛛 🍰 🛃 坚朗集成应用平台 🙋 潜在供应商注册 🙋 网页快讯库 👻 Hac                     | o123 🙋 自定义链接                      |                                                                   |                                 |
| J建地址                                                           |                                   | â •                                                               | 🗟 🗉 🖶 • 页面(2) • 安全(3) • 工具(2) • |
|                                                                |                                   |                                                                   |                                 |
|                                                                |                                   |                                                                   | 关闭 首选项                          |
| 电址                                                             |                                   |                                                                   |                                 |
| 成必需字段                                                          |                                   |                                                                   | 取消(L) 应用(P)                     |
| *地址名称                                                          |                                   | 电话区号                                                              |                                 |
| 国家(地区) 中国                                                      | ~                                 | *电话号码                                                             |                                 |
| *地址行(总公司)                                                      |                                   | 公司号码,格式县农街: 0769-86851116                                         |                                 |
| 地址行(分公司1)                                                      |                                   | 传真区号                                                              |                                 |
| 地址行 (分公司2)                                                     | -                                 | * 传真号码                                                            |                                 |
| 地址行 (分公司3)                                                     | -                                 | 电子邮件地址                                                            | _                               |
| (*省)                                                           |                                   | 100 100 R01444-L                                                  |                                 |
| * 城市                                                           | -                                 | 区不知起血                                                             |                                 |
| £                                                              | -                                 | □仅限于询价地址                                                          |                                 |
| * 邮政编码                                                         |                                   |                                                                   |                                 |
|                                                                |                                   |                                                                   |                                 |
|                                                                |                                   |                                                                   | 取消(L) 应用(P)                     |
|                                                                |                                   | 关闭 首选项                                                            |                                 |
| 密声明                                                            |                                   |                                                                   | 版权所有 (c) 2006 Oracle。保留所有权利     |

地址信息填写内容及要求如下:

\*地址名称: \*\*市(公司所在市级)

**\*地址行(总公司):** \*\*市\*\*镇\*\*街\*\*号\*\*栋,所填信息必须与营业执照上住所信息一致。 \***省:** \*\*省(公司所在省份)

\*城市: \*\*\* (公司所在城市名称)

\*邮政编码: xxxxxx (阿拉伯数字组成,填写营业执照中住所的邮政编码)

\*电话号码:公司固定电话(格式:区号-电话号码-分机号)

\*传真号码:公司固定传真(格式:区号-传真号码)

注意事项(如下图所示):

"国家(地区)"一栏信息与基本信息中的"征税国家(地区)"相关联;
 "采购地址"、"付款地址"为默认勾选信息,若注册时所填地址为非采购地址、非付款地址,则取消勾选;若注册时所填地址仅为询价地址,则勾选"仅限于询价地址"。

| 🖉 创建地址 - Vindows Internet Explorer                                                                                  |                                      |                           |                                          |                                                                                                    |                      |                     |
|----------------------------------------------------------------------------------------------------|--------------------------------------|---------------------------|------------------------------------------|----------------------------------------------------------------------------------------------------|----------------------|---------------------|
| 💽 🕞 🗢 🙋 http://ebsap kinlong.cn.8088/04_                                                                            | HTML/OA jsp?page=/oracle/apps/pos/on | board/webui/FrospRegDetai | lsPG&mappingId=gBTiNpk6V7uiRuzph         | Un Rvwå_ti=1758407795åretain AM: 💌                                                                                          | 🗟 😽 🗙 🔯 Live Search  | P -                 |
| 文件(E)编辑(E)查看(Y)收藏夹(A)工具(E)                                                                                          | 帮助(H)                                |                           |                                          |                                                                                                    |                      |                     |
| 🚖 收藏夹 👍 🙋 竖朗集成应用平台 🙋 潜在供应                                                                                           | <b>智注册 🙋</b> 阿页快讯库 🕶 🖉 Hao123 🧧      | 自定义链接                     |                                          |                                                                                                    |                      |                     |
| 🏈 创建地址                                                                                                    |                                      |                           |                                          |                                                                                                    | 🚹 • 🗟 · 🗆 🖶 • 页面 🕑 • | 安全 ⑤・ 工具 ⓪・ 🔞・      |
| ORACLE <sup>®</sup> 网上供应商门户                                                                                         | - Jack                               |                           | C. C. C. C. C. C. C. C. C. C. C. C. C. C |                                                                                                    | 关闭 首选项               | *                   |
| 创建地址                                                                                                    |                                      |                           |                                          |                                                                                                    |                      |                     |
| * 表示必需字段<br>* 地址名称<br>国家(地区)<br>* 地址行(分公司))<br>地址行(分公司))<br>地址行(分公司))<br>地址行(分公司))<br>地址行(分公司))<br>- 常<br>- "城市<br> |                                      | M                         | 电话区号<br>。电话号码<br>传真区号<br>。传真号码<br>电子邮件地址 | <ul> <li>○町寺塚、埼玄原東京、078-4651116</li> <li>○町寺塚、埼玄原京京、078-4651116</li> <li>図天駒地址</li> <li>回行款地址</li> <li>□ 仅限于询介地址</li> </ul> |                      | 取満(L) 应用(P)         |
| H146C380-9                                                                                                    |                                      |                           |                                          |                                                                                                    |                      | 取消(L) 应用(P)         |
| 保密声明                                                                                                    |                                      |                           | 关闭 首选项<br>                               |                                                                                                    | 版权所有 (e):            | 2006 Oracle。保留所有权利。 |

地址信息录入完成后,点击页面右上角或右下角 应用(P) 按钮,创建地址成功且页面自动回到公司详细信息页面。

| 🖉 潜在供应商注册: 附加详细信息 - Windows Internet                  | Explorer                                                                              |                                         |                                 |
|-------------------------------------------------------|---------------------------------------------------------------------------------------|-----------------------------------------|---------------------------------|
| 🚱 🕤 🗢 👔 http://ebsap.kinlong.en:8088/0A_MTML/0A.jsp?p | age=/oracle/apps/pos/onboard/webui/ProspRegFG&regkey=CF2ED66EA6332D8E94CAEOFBAECAF659 | 078CF767582D502F4E130E061 💌 🗟 🍫 🗶 📴 Liv | re Search 🖉 🔹                   |
| 文件(E) 编辑(E) 查看(V) 收藏夹(A) 工具(I) 帮助(H)                  |                                                                                       |                                         |                                 |
| 🖕 收藏夹 🛛 🍰 🔊 坚朗集成应用平台 🦻 潜在供应商注册 虧 🕅                    | 页快讯库 🕶 🔊 Haol23 💋 自定义链接                                                               |                                         |                                 |
| 🏉 潜在供应商注册:附加详细信息                                      |                                                                                       | 🚵 • 🔊 · 🖃 🕴                             | 🚽 ・ 页面 健)・ 安全 (S) ・ 工具 (D) ・ 😥・ |
|                                                       |                                                                                       |                                         |                                 |
|                                                       |                                                                                       | 关闭 百                                    | "选项                             |
| ——————————————————————————————————————                | ◇ 一 一 一 一 一 一 一 一 一 一 一 一 一 一 一 一 一 一 一                                               |                                         | 8144                            |
| →<br>著在供应商注册: 附加详细信息                                  | A THINKS                                                                              | 11/416/5                                | 7311                            |
| 说明文本的空白标签                                             |                                                                                       | 保存以备后用                                  | 上一步(K) 步骤 2/4 下一步(X)            |
| 征税国                                                   |                                                                                       |                                         |                                 |
| ,                                                     | ■×4/末火6页                                                                              | <u>~</u>                                |                                 |
|                                                       | 西hu/H cri开                                                                            | <u>×</u>                                |                                 |
| the table state                                       | <u>17.24 (27.77 ini</u>                                                               |                                         |                                 |
|                                                       |                                                                                       |                                         | =                               |
| 至少需要 <sup>一</sup> 个涂白。<br><b>创建</b>                   |                                                                                       |                                         |                                 |
| 地址名称                                                  | 地址详细信息                                                                                | 用途 更新                                   | ■除                              |
| 创建地址完成后,此处显示地址信,                                      | 息。                                                                                    |                                         |                                 |
| 联系人目录                                                 |                                                                                       |                                         |                                 |
| 至少需要一个条目。                                             |                                                                                       |                                         |                                 |
| 10)連<br>タワ 林丘 由任                                      | 由工能件                                                                                  | 委委田内能力                                  | 武牧 副除                           |
| 此处显示基本信息页面中                                           | 所填写的联系人信息。                                                                            | m(35/77)) TK)<br>✓                      |                                 |
|                                                       |                                                                                       | 保存以备后用                                  | 上一步(K) 步骤 2/4 下一步(X)            |
|                                                       | 关闭 首选项                                                                                |                                         |                                 |
| 保密声明                                                  |                                                                                       |                                         | 版权所有 (c) 2006 Oracle。保留所有权利。    |
|                                                       |                                                                                       |                                         |                                 |

# 2.2创建联系人目录

此处联系人目录主要是指与坚朗公司对接的业务联系人。点击联系人目录下方的 创建 按钮 (如上图所示),进入创建联系人页面,页面如下图所示:

| 🖉 创建联系人 - Vindows Internet Explorer                                                                                                    |                                                                                                    |
|----------------------------------------------------------------------------------------------------|----------------------------------------------------------------------------------------------------|
| 🚱 🗢 🙋 http://ebsap. kinlong. cn:8088/0A_HTML/0A. jsp?page=/oracle/apps/pos/or                                                                                                    | board/webui/ProspRegDetailsPG@mappingId=QET60dRmiNfCviVJO5YLUQA_ti=1022609002&retainAM= 💌 🗟 🔂 🗙 🧕 Live Search 🔎 🔹 |
| 文件 (E) 编辑 (E) 查看 (V) 收藏夹 (k) 工具 (E) 帮助 (H)                                                                                                    |                                                                                                    |
| 🚖 吹羅夹 🛛 🏤 🙋 坚明集成应用平台 🙋 潜在供应商注册 🥑 网页快讯库 - 🤌 Hao123 🧃                                                                                                    | 自定义链接                                                                                                    |
| 爰创建联系人                                                                                                    |                                                                                                    |
| ORACLE <sup>。</sup> 网上供应商门户                                                                                                    |                                                                                                    |
|                                                                                                    | 关闭 首选项                                                                                                    |
| 创建联系人                                                                                                    |                                                                                                    |
| * 表示必需字段                                                                                                    | 取渚(L) 应用(P)                                                                                                    |
|                                                                                                    |                                                                                                    |
|                                                                                                    |                                                                                                    |
|                                                                                                    |                                                                                                    |
|                                                                                                    |                                                                                                    |
|                                                                                                    |                                                                                                    |
|                                                                                                    |                                                                                                    |
|                                                                                                    |                                                                                                    |
| 2011日<br>  101日<br>  101 |                                                                                                    |
| 801 (4a)                                                                                                    | 24                                                                                                    |
| 联系人电子邮件                                                                                                    |                                                                                                    |
| URL                                                                                                    |                                                                                                    |
| ,                                                                                                    |                                                                                                    |
| 供应商用户帐户                                                                                                    |                                                                                                    |
| □为联系人创建用户帐户                                                                                                    |                                                                                                    |
|                                                                                                    |                                                                                                    |
|                                                                                                    | 取落し」  図用  の  の  の  の  の  の  の  の  の  の  の  の  の                                                                   |
| 保密声明                                                                                                    | 关闭 首选项<br>版权所有 (g) 2006 Onzele。 保留所有权利。                                                                           |

联系人称谓:直接于空白处填写先生/女士即可(根据实际情况选择)。

姓氏:直接于空白处填写联系人姓氏即可(此处建议填写业务人员姓名)。

联系人电子邮件:直接于空白处填写联系电子邮箱即可。

**电话号码:** 直接于空白处填写即可(此处建议最好填写业务员电话号码,以便于业务联系)。 注: 填写的联系人必须是负责合作业务的实际对接人员,所填写信息必须真实有效。

联系人信息录入完成后,点击页面右上角或右下角 应用(P) 按钮,创建地址成功且页面自动回到公司详细信息页面。

| ♥ 潜在供应商注册: 附加详细信息 - Windows International Control Provided State (1998) | ernet Explorer                                                                |                                                                                                    |                                               |
|-------------------------------------------------------------------------|-------------------------------------------------------------------------------|----------------------------------------------------------------------------------------------------|-----------------------------------------------|
| 🚱 🕤 💌 👩 http://ebsep kinlong.cn:8088/0A_HIWL/C                          | OA. jsp?page=/oracle/apps/pos/onboard/webui/ProspRegPG&regkey=                | CF2ED66EA6332D8E94CAB0FBABCAF65907BCF767582D502F4E130E06I                                                                                                    | 🕾 🐓 🗙 📴 Live Search 🔎 🔹                       |
| 文件(E) 编辑(E) 查看(Y) 收藏夹(A) 工具(E) 帮助                                       | h (g)                                                                         |                                                                                                    |                                               |
| 👷 收藏夹 🛛 🎭 🔊 坚朝集成应用平台 🍃 潜在供应商注册                                          | 🖥 💋 网页快讯库 🗸 🏉 Hao123 🍃 自定义链接                                                  |                                                                                                    |                                               |
| 🏉 潜在供应商注册:附加详细信息                                                        |                                                                               |                                                                                                    | 🏠 • 🗟 · 🗆 🌧 • 页面 🕑 • 安全 🕼 • 工具 🛛 • 🚱 •        |
|                                                                         |                                                                               | Contraction of the local division of the local division of the loc | 关闭 首选项                                        |
| •                                                                       | 0                                                                             | •                                                                                                    | 0                                             |
| 基本信息                                                                    | 公司详细信息                                                                        | 附加信                                                                                                    | 息                                             |
| 潜在供应商注册:时加详细信息<br>说明文本的空白标签                                             |                                                                               |                                                                                                    |                                               |
|                                                                         | 公司4校 此处显示基本信息<br>単語表 地方 近面中所填内容。<br>単語定語号 页面中所填内容。<br>りの56号<br>例近前34<br>通知采物品 | đ                                                                                                    |                                               |
|                                                                         | 通知供应商                                                                         | <u>v</u>                                                                                                    |                                               |
| 地址海                                                                     |                                                                               |                                                                                                    |                                               |
| 至少需要一个条目。                                                               |                                                                               |                                                                                                    |                                               |
| 创建                                                                      |                                                                               |                                                                                                    |                                               |
| 地址名称                                                                    | 地址详细信息                                                                        | 用途                                                                                                    | 更新 删除                                         |
| 木仪封结来。                                                                  |                                                                               |                                                                                                    |                                               |
| 联系人目录                                                                   |                                                                               |                                                                                                    |                                               |
| 至少需要一个条目。                                                               |                                                                               |                                                                                                    |                                               |
| 创建                                                                      |                                                                               |                                                                                                    |                                               |
| 名字 姓氏 电话                                                                | 电子邮件                                                                          | 需要用」                                                                                                    | 「「「「」」 「「」」 「「」」 「「」」 「」」 「」」 「」」 「」 「」」 「」 「 |
| 回建联系入元成后,<br>结停的磁系上信自凶                                                  | LL LL LL LL LL LL LL LL LL LL LL LL LL                                        | •                                                                                                    |                                               |
| 県 う 的                                                                   | 从业劳 <b>状</b> 尔八百忌。                                                            |                                                                                                    | 保存以备后用 上一步(K) 步骤 2/4 下一步(X)                   |
|                                                                         | 关闭                                                                            | 首洗沥                                                                                                    |                                               |
| 保密声明                                                                    |                                                                               |                                                                                                    | 版权所有 (c) 2006 Oracle。保留所有权利。                  |

# 2.3保存功能

此步骤可以进行保存,如下图点击右上角 保存以备后用 按钮,点击之后会出现确认信息 (详见下图)。

| At also     Main also       At also     Mindle       At also     Mindle       Bit also     Mindle       Bit also     Mindle                                                                                                    |                                    | CLE.                       | iSupplier门户                                                   |                                                             |                                       | 全田 黄                                          | 讲话 诊断                                                                                                    |                |
|----------------------------------------------------------------------------------------------------|------------------------------------|----------------------------|---------------------------------------------------------------|-------------------------------------------------------------|---------------------------------------|-----------------------------------------------|----------------------------------------------------------------------------------------------------|----------------|
| Al         日保存的注册環境信息,些発展于外UT特展深加用法。以便可以在将未来个日期地信目室的治法用语求。系统还的党发送了一封包含这些详细信息的电子和外.         加快/的生卵-#41/加加的g-ms5882-000,HTML jpp pos suppres_Supplet系统state jp/regkry=87.64.EEA.5900至70.457.252.03 EFO.056.ABB         文本約立日料型                                                                                                    |                                    | 基本信息                       |                                                               | →→→→→→→→→→→→→→→→→→→→→→→→→→→→→→→→→→→→→                       |                                       | 附加信息                                          | n in the second second se | <b>)</b><br> 件 |
| 四方高注明、新加详细信息         留在以高后用         上一步(5)         步骤 2 / 4         下一步(5)           公司高谷         第五五全配件有限公司         中国         留         1         1         1         1         1         1         1         1         1         1         1         1         1         1         1         1         1         1         1         1         1         1         1         1         1         1         1         1         1         1         1         1         1         1         1         1         1         1         1         1         1         1         1         1         1         1         1         1         1         1         1         1         1         1         1         1         1         1         1         1         1         1         1         1         1         1         1         1         1         1         1         1         1         1         1         1         1         1         1         1         1         1         1         1         1         1         1         1         1         1         1         1         1         1 <t< th=""><th><b>确认</b><br/>已保存您的<br/>http://ebs-a</th><th>り注册详细信』<br/>ap-sit1.kinlong</th><th>息。您需要为以下链接添加书签,以便可以<br/>.cn:8088/OA_HTML/jsp/pos/suppreg/Suppl</th><th>(在将来某个日期返回至您的注册请求。<br/>ierRegister.jsp?regkey=876AEEA890E9DA</th><th>系統还向忽发送了一封包<br/>4888EEAC70401752994641</th><th>含这些详细信息的电子邮件。<br/>A7FAA25306FA73EC307EF0D86AB9</th><th></th><th></th></t<>                                                                                                    | <b>确认</b><br>已保存您的<br>http://ebs-a | り注册详细信』<br>ap-sit1.kinlong | 息。您需要为以下链接添加书签,以便可以<br>.cn:8088/OA_HTML/jsp/pos/suppreg/Suppl | (在将来某个日期返回至您的注册请求。<br>ierRegister.jsp?regkey=876AEEA890E9DA | 系統还向忽发送了一封包<br>4888EEAC70401752994641 | 含这些详细信息的电子邮件。<br>A7FAA25306FA73EC307EF0D86AB9 |                                                                                                    |                |
| 任相関度(地位) 中国     新祝人病決     新祝人病決     近い53 編号     代価商所名     通知供应商     通知供应商     通知供应商     通知供应商     通知供应商     通知供应商     建築    東完准 56959 中国     ア表現復、東完市 56959 中国     ア表現復、東完市 56959 中国     ア表現復、東完市 56959 中国     ア表現復、東完市 56959 中国     ア表現復、東完市 56959 中国     ア表現復、東完市 56959 中国     ア表現復、東完市 56959 中国     ア表現復、東完市 56959 中国     ア表現復、東完市 56959 中国     ア表現復、東完市 56959 中国     ア表現復、東完市 56959 中国     ア表現 214 155596     近の時間     近の時間     正     丁字    14 15     正    1595545358    1595945358    1595945358    1595845358     1595845358    1595845358    1595845358    1595845358    1595845358    1595845358    1595845358    1595845358    1595845358    1595845358    1595845358    1595845358    1595845358    1595845358    1595845358    1595845358    1595845358    1595845358    1595845358    1595845358    1595845358    1595845358    1595845358    1595845358    1595845358    1595845358    1595845358    1595845358    1595845358    1595845358    1595845358    1595845358    1595845358    1595845358    1595845358    1595845358    1595845358    1595845358    1595845358    1595845358    1595845358    1595845358    1595845358    1595845358    1595845358    1595845358    1595845358    1595845358    1595845358    1595845358    1595845358    1595845358     1595845358    1595845358    1595845358    1595845358    1595845358    159584538 1    159584538 1    159584538 1    159584538 1    159584538 1    159584538 1    159584538 1    159584538 1    159584538 1    159584538 1    159584538 1    159584538 1    159584538 1    159584538 1    159584538 1    159584538 1    159584538 1    159584538 1    159584538 1    159584538 1    159584538 1    159584538 1    159584538 1    159584538 1    159584538 1    159584538 1    159584538 1    159584538 1    159584538 1    159584538 1    159584538 1    159584538 1    159584538 1     159584538 1    159584538 1    159584538 1    159584538 1    159584538 1    159584538 1    159584538 1    159584538 1    159584538 1    159584538 1     159584538 1    159584538 1    159584538 1    159584538 1     159584538 1    159584538 1 | <u>E供应商注</u><br>1文本的空白             | <b>册: 附加详细</b><br>3标签      | 1信息                                                           | * 东五全配件有限公司                                                 |                                       | 保存以备后用上                                       | <b>一步(K)</b> 步骤 2/4                                                                                                    | 下一步()          |
| 供应商列名<br>通知采购员<br>通知采购员<br>通知采购员<br>考察至一个年目。<br>選                                                                                                    |                                    |                            | 征税国家(地区)                                                      | B<br>55995588952368                                         |                                       |                                               |                                                                                                    |                |
| 通知供应商<br>世費<br>学科研一小年目。<br>選<br>本称 地址詳細信息 用途 更新 解除<br>予究境度、未完市 5989 中国 Payment, Purchasing                                                                                                    |                                    |                            | 供应商别名<br>通知采购员                                                |                                                             |                                       | ×                                             |                                                                                                    |                |
| <b>社構</b><br>学程王                                                                                                    |                                    |                            | 通知供应商                                                         |                                                             |                                       | <b>Y</b>                                      |                                                                                                    |                |
| 少理王一个全目。<br>運<br>注<br>本<br>末<br>注<br>本<br>注<br>本<br>二<br>本<br>生<br>本<br>二<br>本<br>大<br>用<br>注<br>一<br>本<br>二<br>本<br>二<br>二<br>本<br>二<br>本<br>二<br>二<br>本<br>二<br>二<br>本<br>二<br>二<br>本<br>二<br>二<br>二<br>二<br>二<br>二<br>二<br>二<br>二<br>二<br>二<br>二<br>二                                                                                                    | :址簿                                |                            |                                                               |                                                             |                                       |                                               |                                                                                                    |                |
| markan                                                                                                    | 少需要一个<br>回建                        | 条目。                        |                                                               |                                                             |                                       |                                               |                                                                                                    |                |
| 未発増度,未完市 1995 中国     Payment, Purchasing       条人目炎       学展芸一个冬日。       課     姓氏     电话       技氏     电话     査要用户帐户     更質       所示     12546535586     156958455@qq.com     単位       推行     電石以名后周     上一步(K)     步環 2/4       大用<     言边項 诊断                                                                                                    | 北名称                                |                            | 地址详细信息                                                        |                                                             | 用涂                                    |                                               | 重装                                                                                                    | 副除             |
| 使用表       使用式一个多目。       建       使化     电话       使化     电话       使化     电话       使化     电话       使用     貴要用户帐户     更適       使存以名后期     上一步(K)     步環 2/4       午初     言語項 诊断                                                                                                    | 5                                  |                            | 东莞塘厦,东莞市 56989 中国                                             |                                                             | Payment, Pu                           | chasing                                       | 1                                                                                                    | Û              |
| ▶ 発展一个争目。 建 建 使代 电话 电子邮件 表展用户帐户 更新 ■除 示款 12548535898 156958453@qq.com ✓ 20 使存以备后用 上一步(K) 步環 2/4 下一步(K) 音流項 诊断                                                                                                    | 系人目录                               |                            |                                                               |                                                             |                                       |                                               |                                                                                                    |                |
| 速<br>・ 姓氏 电話 电子修件 そ変用 P係  デ で し た の ま の ま の ま の ま の ま の ま の ま の ま の ま の                                                                                                    | 少需要一个                              | 条目。                        |                                                               |                                                             |                                       |                                               |                                                                                                    |                |
| 支援         地子 修井         委要用户帐户         支援         回除           示款         12548635598         156958455@qq.com         ✓         ✓         ✓         ✓         ✓         ✓         ✓         ✓         ✓         ✓         ✓         ✓         ✓         ✓         ✓         ✓         ✓         ✓         ✓         ✓         ✓         ✓         ✓         ✓         ✓         ✓         ✓         ✓         ✓         ✓         ✓         ✓         ✓         ✓         ✓         ✓         ✓         ✓         ✓         ✓         ✓         ✓         ✓         ✓         ✓         ✓         ✓         ✓         ✓         ✓         ✓         ✓         ✓         ✓         ✓         ✓         ✓         ✓         ✓         ✓         ✓         ✓         ✓         ✓         ✓         ✓         ✓         ✓         ✓         ✓         ✓         ✓         ✓         ✓         ✓         ✓         ✓         ✓         ✓         ✓         ✓         ✓         ✓         ✓         ✓         ✓         ✓         ✓         ✓         ✓         ✓         ✓         ✓         ✓         ✓         ✓                                                                                                    | 刘建                                 |                            |                                                               |                                                             |                                       |                                               |                                                                                                    |                |
| 示較     12548535898     156958455@qq.com     イ       保存以备后用     上一步(近) 步環 2/4 下一步(近) 步環 2/4 下一步(近) 少環 2/4 下一步(近) 少環 2/4 下一步(近) 少環 2/4 下一步(近) 少環 2/4 下一步(近) 少環 2/4 下一步(近) 少環 2/4 下一步(近) 少環 2/4 下一步(近) 少環 2/4 下一步(近) 少環 2/4 下一步(近) 少環 2/4 下一步(近) 少環 2/4 下一步(近) 少環 2/4 下一步(近) 少環 2/4 下一步(近) 少国 2/4 下一步(近) 少国 2/4 下一步(近) 小国 2/4 下一步(近) 少国 2/4 下一步(近) 少国 2/4 下一步(近) 少国 2/4 下一步(近) 少国 2/4 下一步(近) 少国 2/4 下一步(近) 少国 2/4 下一步(近) 少国 2/4 下一步(近) 小国 2/4 下一步(近) 少国 2/4 下一步(近) 小国 2/4 下一步(近) 小国 2/4 下一步(近) 小国 2/4 下一步(近) 小国 2/4 下一步(近) 小国 2/4 下一步(近) 小国 2/4 下一步(近) 小国 2/4 下一步(近) 小国 2/4 下一步(近) 小国 2/4 下一步(近) 小国 2/4 下一世(近) 小国 2/4 下一世(近) 小国 2/4 下一(近) 小国 2/4 下一(世) 2/4 下一(世) 2/4 下(世) 2/4 下(世) 2/4 下(世) 2/4 下(世) 2/4 下(世) 2/4 下(                                                                     | 字                                  | 姓氏                         | 电话                                                            | 电子邮件                                                        |                                       | 需要用户帐户                                        | 更新 劃除                                                                                                    |                |
| 【<br>保存以备后用】<br>上一步(K)<br>歩課 2/4 下一步(<br>美用 首送页 诊断<br>                                                                                                    |                                    | 乐毅                         | 12548638898                                                   | 156988455@qq.com                                            |                                       | ~                                             | 1                                                                                                    |                |
| 美用 首选项 诊断                                                                                                    |                                    |                            |                                                               |                                                             |                                       | 保存以备后用 上                                      | <b>一步(K)</b> 步骤 2/4                                                                                                    | 下一步(           |
|                                                                                                    |                                    |                            |                                                               | 关闭 首选                                                       | 项 诊断                                  |                                               | 10 CC 40                                                                                                    |                |

# 【第三步】: 附加信息

地址薄与联系人目录的信息录入完成后,点击页面右上角或右下角的下步(X),进入"附加信息"页面,页面如下图所示。

| ORACLE         | iSupplier门户 |                                             |                              |        | <u>^</u>            |
|----------------|-------------|---------------------------------------------|------------------------------|--------|---------------------|
|                |             |                                             |                              | 关闭 首   | 选项 诊断               |
| ●              |             | ◇ 公司详细信息                                    |                              | ● 耐加信息 | 的件                  |
| 供应商配置文件属性      |             |                                             |                              |        |                     |
| * 表示必需字段       |             |                                             |                              | 保存以备后用 | 一步(K) 步骤 3/4 下一步(X) |
| 供应商详细信息        |             |                                             |                              |        |                     |
| 公司详细信息         |             |                                             |                              |        |                     |
|                |             | * 公司类型<br>* 税率<br>* 税率<br>* 组织机构代码<br>供应商组别 | 代題 (3, 金芹+代編<br>】<br>【供应商分編! | ٩      |                     |
| 经营信息           |             |                                             |                              |        |                     |
|                |             | 经营范围<br>市场营销人员数量<br>管理人员数量                  |                              |        |                     |
| 主要客户           |             |                                             |                              |        |                     |
| <b>主要定</b> 百万万 |             |                                             | លើស្តាំង 🛙 ស្ វស             |        | <b>左州</b> -8        |
| 土安谷)有桥         |             |                                             | 小天9月 III 台45                 |        |                     |
| 添加另一行          |             |                                             |                              |        |                     |
| 主要生产设备         |             |                                             |                              |        |                     |
| 主要生产设备名称       | 規格          | 教量                                          | 设备厂家                         | 设备分类   | 设备功率/吨位             |
|                |             |                                             |                              |        |                     |
| 添加另一行          |             |                                             |                              |        |                     |

| 主要检验设备             |           |                                                     |
|--------------------|-----------|-----------------------------------------------------|
| 设备名称               | 规格        | 数量                                                  |
|                    |           |                                                     |
| <i>~</i> 加为一行      |           |                                                     |
| 体系认证情况             |           |                                                     |
| 资质名称               | 是否已认证     | 证书编号                                                |
| 添加另一行              |           |                                                     |
| 州台东按外非过法单          |           |                                                     |
| 兴 <u>四间</u> 秋开雨仍而半 |           |                                                     |
| \$\$ff名林           | ¥仟矢型      | 前 <del>样</del>                                      |
| 添加另一行              | ,         | ,                                                   |
| 供应商加工类别清单          |           |                                                     |
| 1011 7 米 24        |           |                                                     |
|                    |           |                                                     |
| 添加另一行              |           |                                                     |
|                    |           |                                                     |
|                    |           | 保存以备后用         上一步(K)         步骤 3/4         下一步(X) |
|                    | 关闭 首选项 诊断 | 版权所有 (n) 2008 Orania 保密所有权利                         |
|                    |           | ACCOMPT (G) 2000 Olades (R B/FFA/CM).               |

# 3.1公司详细信息

\*公司类型、\*企业性质:点击<sup>3</sup>,在弹出的对话框里点击 开始,找到对应行,然后点击对 应字段前面的快速选择按钮 <sup>1</sup>,即选择成功。

\*税率:点击下拉列表,选在本公司开具增值税发票的类型对应的税率。

\*法人代表、\*注册资金、\*营业执照、\*营业执照到期日期、\*组织机构代码、\*公司成立日期: 根据营业执照中的实际信息直接填写即可。

供应商组别:此栏为坚朗公司内部填写,供应商注册时请勿填写。

注:填写时需要将页面右拉以便填写全部信息(内容如下图)。

| 経営性质<br>技术研发人员数量<br>其他人员数量<br>其他人员数量<br>及工总数<br>5<br>好名在後 如丁類度克圓 可如丁丁李扬米 如丁英閱(百经&长度类) 毎年如丁廿封的未剩(社長) 空田如丁君 | )還有企业均属体企业均正奖( | 」<br>●<br>●第.合第.合第.合第.合第.合第.合第.合第.合第.合第.合第.合第.合第.合第 |             |              | * 注册资金 万<br>* 营业执照到期日期 4<br>* 公司成立日期 (例始: 2021-04- | <u>地质尽信日</u> 期。 员信日期鉴式。 2000-<br>13) |
|----------------------------------------------------------------------------------------------------|----------------|-----------------------------------------------------|-------------|--------------|----------------------------------------------------|--------------------------------------|
| 占销售收入     所属行业       協会 定後     加工装度 売用       可加工工 学 独米     加工芸順(言称&长度集)       海上加工 社社的光利(社長)     受用加工 者   | :质<br> 童<br> 重 |                                                     |             |              | 年产值<br>品质人员数量<br>员工总数                              |                                      |
| 没久年处 加丁就应责用 可加丁丁サ盐米 加丁蓝眼(言称《华度集) 将业加丁封制的米利(封乐) 参用加丁书                                                      |                |                                                     | 占销售收入<br>55 |              |                                                    | 所属行业                                 |
|                                                                                                    |                | 加工精度范围                                              | 可加工工艺种类<br> | 加工范围(直径&长虎等) | 擅长加工材料的类型(材质)                                      | 常用加工我司哪些系列                           |

# 3.2经营信息

此类信息根据公司经营范围等实际情况填写至对应栏即可。 注:填写时需要将页面右拉以便填写全部信息(内容如上图)。

# 3.3填写主要客户

此处直接将客户信息填写至对应栏,若多家客户信息需要填写,点击 添加另一行,继续填写即可。

## 3.4主要生产设备(必填项,便于了解供应商的生产能力)

此处直接将设备名称等信息填写至对应栏,所填写设备一定要是公司主要经营产品的生产加工设备,或与坚朗公司合作的产品的主要生产加工设备,如生产压铸件类产品的设备是压铸机,生产数控车件类产品是数控车床。若设备类型较多,点击 添加另一行,继续填写即可。

## 3.5主要检测设备(必填项,便于了解供应商的质量管控能力)

此处直接将检测设备名称等信息填写至对应栏即可,不同类别产品根据检测需求填写检测设备名称,如检测产品尺寸用的游标卡尺、卷尺等,检测材质成分用的光谱仪等。若设备类型较多,点击 添加另一行,继续填写即可。

#### 3.6体系认证情况

若公司有通过ISO或其它体系认证,则点击 添加另一行,在弹出的对话框里点击 开始,找到 对应的体系文件名称,然后点击对应字段前面的快速选择按钮 1 ,即选择成功。

| C DOM JE AND A DEPT HE 714X | FINDOWS INCOINCE Explorer |                                       |            |
|-----------------------------|---------------------------|---------------------------------------|------------|
| 捜索和选择: 体系名                  | 称                         |                                       | 10法(1) 洗择  |
|                             |                           |                                       | ACH(L) ALP |
| 捜索                          |                           |                                       |            |
| ******                      |                           | ) All the COALCE of the second second |            |
| 要宣伐枳日, 宵住                   | F位武列表中选择一下赠选标准员,并住关本子校中潮  | 入值,然后选择"使茶"位钮。                        |            |
| 搜索方式 显示名                    | 称 🖌 🔰                     |                                       |            |
|                             |                           |                                       |            |
| 结果                          |                           |                                       |            |
| 选择                          | 快速选择                      | 显示名称                                  | 说明         |
| 0                           |                           | ISO9001                               |            |
| 0                           |                           | ISO18001                              |            |
| 0                           |                           | ISO/TS16949                           |            |
| 0                           |                           | ISO14001                              |            |
| 0                           |                           | QC080000                              |            |
|                             |                           |                                       |            |
|                             |                           |                                       | 取送(1) 洗择   |
|                             |                           |                                       | 取消(L) 25年  |

#### 3.7供应商软件情况清单

#### 3.8供应商加工类别清单

此处直接将公司可加工产品类别等信息填写至对应栏,若可加工多种产品类别需要填写,点 击 添加另一行,继续填写即可。

## 【第四步】: 附件

供应商详细信息录入完成后,点击网页右上角或右下角的下步(X),进入"附件"页面,页面如下图所示。

| Oracle Applications - Vindor    | rs Internet Explo      | orer              |             |                                  |                                             |                  |             |                        |
|---------------------------------|------------------------|-------------------|-------------|----------------------------------|---------------------------------------------|------------------|-------------|------------------------|
| 🔊 🗢 👩 http://ebzap. kinlong. er | a:8088/0A_HTML/OA.jsp? | page=/oracle/apps |             | /webui/ProspAttrPG&nappingId=gBT | iMph6V7uiRuzphUnRvw&_ti=1758407795&retainAM | 💽 🗟 🐓 🗙 🚺 Live   | Search      | 1                      |
| 件(E) 编辑(E) 查看(Y) 收藏夹(A)         | 工具① 帮助创                |                   |             |                                  |                                             |                  |             |                        |
| 收藏夹 🛛 婨 🙋 竖朗集成应用平台 🧧            | ) 潜在供应商注册 🥫 🖻          | 列页快讯库 👻 💋 He      | o123 🙋 自定义链 | Ŧ                                |                                             |                  |             |                        |
| Oracle Applications             |                        |                   |             |                                  |                                             | 👌 • 🖻 · 🗖 🖶      | ・ 页面(2)・ 安全 | 2(5)、工具(0)、(           |
| DRACLE ML#                      | <b>立商门户</b>            | -                 | The second  |                                  | Contraction of the                          | 关闭 首ì            | 去项          |                        |
| 基本信息                            |                        |                   | 公司          | ●                                | <b>●</b><br>附加fi                            | 息                |             |                        |
|                                 |                        |                   |             |                                  |                                             |                  | 提交 上-       | →步(K) 步骤 4/4           |
| 须添加营业执照、税务登记证(国、                | 地税)、组织机构作              | <b>飞码证、企业法人</b>   | 身份证复印件、尹    | F户许可证"说明,若无附件,                   | 系统报错,不能做提交!(文件格式: jpeg、                     | jpg、bmp、png,pdf、 | docx, doc)  |                        |
| <b>十件</b>                       |                        |                   |             |                                  |                                             |                  |             |                        |
|                                 |                        |                   |             |                                  |                                             |                  |             |                        |
| 添加附件                            |                        |                   |             |                                  |                                             |                  |             |                        |
| 1 <del>11</del>                 | 类型                     | 说明                | 类别          | 最后更新者                            | 最后更新                                        | 用途               | 更新          | 删除                     |
| 找到结果。                           |                        |                   |             |                                  |                                             |                  |             |                        |
|                                 |                        |                   |             |                                  |                                             |                  |             |                        |
|                                 |                        |                   |             |                                  |                                             |                  | 提交 上-       | <b>→步(K)</b> 步骤 4/4    |
|                                 |                        |                   |             | 关闭 首选项                           |                                             |                  |             |                        |
| /martinette all                 |                        |                   |             |                                  |                                             |                  | ACAR CONTR. | /81.65 6C 3tr 4th fell |

# 4.1添加附件

| 点击                     | 添加附件                                                                 | (如上图所示)                                                                                | 进入上                       | 上次附件页面,                                                 | 如下图所示:                         |                                                   |                   |
|------------------------|----------------------------------------------------------------------|----------------------------------------------------------------------------------------|---------------------------|---------------------------------------------------------|--------------------------------|---------------------------------------------------|-------------------|
| ⑦ 内上供应商门」              | <mark>户: 浴加附件 - ▼indov</mark><br>http://ebsap. <b>kinlong.en</b> :80 | <mark>s Internet Explorer</mark><br>8/0A_MTML/OA_jsp?page=/sracle/apps/pos/onboard/web | ui/ProspRegAttachPG@nappi | ingTd=gBTiHpkBVTuiRurphMnRvwd_ti=17584077954r           | etainANF 👻 🔁 🔂 🔂 🔯 Live Search | <b>کا تا</b> ۔<br>۹ ۹                             |                   |
| 文件(E) 編編(E)<br>会 收蔵夫 🌼 | ) 查看 (V) 收藏夹 (A) 工<br>2                                              | 具 ① 新助 ②<br>至供应商注册 🥑 阿瓦快讯师 + 🍃 Nao123 🍃 自定文(                                           | 援                         |                                                         |                                |                                                   |                   |
| 🏉 网上供应商门户              | □: 添加附件                                                              |                                                                                        |                           |                                                         | 🏠 • 🕤 - 🗆 🖶 • 页面化 ·            | · 安全(5) · 工具(1) · 😢 ·                             |                   |
| ORAC                   | 二上已"网上供应商                                                            | iΠ)P                                                                                   |                           | Contractor of                                           | 关闭 首选项                         |                                                   |                   |
| 漆加附件                   |                                                                      |                                                                                        |                           |                                                         | 取消止)                           | 加另一个 应用(P)                                        |                   |
| 添加 桌面文作<br>附件汇总信息      | 件/ 文本/ URL 🖌                                                         |                                                                                        |                           |                                                         |                                |                                                   |                   |
| IIII CO III O          | 称遭                                                                   |                                                                                        |                           |                                                         |                                |                                                   |                   |
|                        | 17C 491                                                              |                                                                                        |                           |                                                         |                                |                                                   |                   |
|                        | 类别 杂项 💙                                                              |                                                                                        |                           |                                                         |                                |                                                   |                   |
| 定义附件                   | 本刑⊙文                                                                 | 件                                                                                      | ( at                      | n                                                       |                                |                                                   |                   |
|                        | 人工 OV<br>OUI<br>O文                                                   | L<br>本                                                                                 |                           |                                                         |                                |                                                   |                   |
|                        |                                                                      |                                                                                        |                           |                                                         |                                |                                                   |                   |
|                        |                                                                      |                                                                                        |                           |                                                         |                                |                                                   |                   |
|                        |                                                                      |                                                                                        |                           | <u>×</u>                                                |                                |                                                   |                   |
|                        |                                                                      |                                                                                        | 24 Pm - 00                | 6145 <b>7</b>                                           | 取清(L) 泽                        | 加另一个 应用(P)                                        |                   |
| 保密声明                   | は欠す                                                                  |                                                                                        |                           | ым<br>Г. И.L. М., <del>П. Н.</del> , П. <b>Б.</b> L. П. | <sub>単数所有(3</sub> )            | 2006 Oracle。保留所有权利。<br>2 <del>1 1 1 1 上</del> 日77 | "                 |
| 称谓:                    | 項与上                                                                  | 传附件名称,如                                                                                | 旧上传陈                      | 时件内宫业执照                                                 | 点,则名称万 <sup>·</sup>            | "宫业执照                                             | 0                 |
| 点击。                    | 浏览 ( )                                                               | 如上图所示),                                                                                | 弹出文                       | 件上传对话框                                                  | (如下图所示                         | ),选中智                                             | <b>需要上传的文件,</b> 点 |
| + 初                    | <b>#@)</b> π                                                         | 生体运和今代                                                                                 |                           |                                                         |                                |                                                   |                   |
|                        | <b></b> , p                                                          | 竹竹称加元成。                                                                                | ? X                       |                                                         |                                |                                                   | - B               |
| 查找范围(I)                | ): 🗀 友盈                                                              | 🗾 🖸 🖻 🖻                                                                                |                           |                                                         |                                |                                                   |                   |
| 2                      | 123. pdf                                                             | 务切换后的问题分析1.pptx                                                                        |                           | (ebui/FND_ATTACH_UFLDAD_F 🛛 💆 🎆                         | C Google (Ctrl+K)              | ☆自                                                | ¥ ♠ ❷ ♥ ゥ ~ ኳ - Ξ |
| Recent                 | ■安全承诺书.jpg<br>■保密协议.jpg                                              |                                                                                        |                           |                                                         |                                |                                                   |                   |
| 桌面                     | ■ 采购合同1.jpg<br>■ 采购合同2.jpg<br>■ 承诺函1.jpg                             |                                                                                        |                           |                                                         |                                |                                                   | 关闭 首选项 个性化页 诊断    |
| 我的文档                   | ■承诺函2.jpg<br>■法人身份证复印作                                               | ŧ. jpg                                                                                 |                           |                                                         |                                |                                                   |                   |
| いたの                    | ■ 复件 坚明五金SP<br>■ 供应商新增审批報<br>■ 供应商新增审批報                              | #实施项目用尸操作于册-供资突列新增-2015<br>長.jpg<br>長1_ipg                                             | 0913-V1.O. docX [         | 尚未提交;该附件将与当前事务处理的新                                      | 刘余部分一同提交。                      |                                                   |                   |
| <b>S</b>               |                                                                      | 2. jpg                                                                                 |                           |                                                         |                                |                                                   |                   |
| 网上邻居                   | <ul> <li>■ 供应商选择评定第</li> <li>▲</li> </ul>                            | ₹.jpg                                                                                  | Þ                         |                                                         |                                |                                                   | 取消(L) 添加另一个 应用(P) |
|                        | 文件名 (图): 伊                                                           | 应商信息询问表2. jpg 👤                                                                        | 打开@                       |                                                         |                                |                                                   |                   |
|                        | ■ 文件类型 (L):   //                                                     |                                                                                        |                           |                                                         |                                |                                                   |                   |
|                        | 标说                                                                   | 明                                                                                      |                           |                                                         |                                |                                                   |                   |
|                        |                                                                      |                                                                                        |                           |                                                         |                                |                                                   |                   |
|                        | <b>美</b>                                                             | 剧                                                                                      |                           |                                                         |                                |                                                   |                   |
| 定义附件                   |                                                                      |                                                                                        |                           |                                                         |                                |                                                   |                   |
|                        | 美型 📀 文件                                                              | <mark>刘贤</mark> 未选择文件。                                                                 |                           |                                                         |                                |                                                   |                   |
|                        | C URL<br>C 文本                                                        |                                                                                        |                           |                                                         |                                |                                                   |                   |
|                        |                                                                      |                                                                                        |                           |                                                         |                                |                                                   |                   |
|                        |                                                                      |                                                                                        |                           |                                                         |                                |                                                   |                   |
|                        |                                                                      |                                                                                        |                           |                                                         |                                |                                                   |                   |
|                        |                                                                      |                                                                                        |                           |                                                         |                                |                                                   | 取消(L) 添加另一个 应用(P) |

若需要再次添加附件,点击 添加另一个 再次添加即可。附件都添加完成后,点击右上角或右下 角 应用(P),页面回到"附件"页面(如下图所示)。

| 🖉 Oracle Applications - Windows Internet Explorer         |                     |                |                 |                              |                                   |                |                     | - 5 🛛              |  |  |  |  |  |
|-----------------------------------------------------------|---------------------|----------------|-----------------|------------------------------|-----------------------------------|----------------|---------------------|--------------------|--|--|--|--|--|
| 🚱 🗢 🛃 http://ebsap.kinlong.cn/8088/0A_HTWL/OA.jsp?page=/o | racle/apps/pos/onbo | ard/webui/Pros | )RegAttachPG&na | ppingId=QK760dRmiNfCviVJO5YL | .UQ&_ti=102269902&retainAM=Y( 💙 🗧 | 😽 🗙 📴 Live Sea | arch                | ρ.                 |  |  |  |  |  |
| 文件 (E) 編輯 (E) 查看 (V) 收藏夹 (A) 工具 (E) 帮助 (H)                |                     |                |                 |                              |                                   |                |                     |                    |  |  |  |  |  |
| 👷 收藏美 🖕 倉 星朝集成短用平台 倉 薄在供应商注册 倉 阿顶快讯率 🖌 № 1620 倉 自定义链接     |                     |                |                 |                              |                                   |                |                     |                    |  |  |  |  |  |
| Coracle Applications                                      |                     |                |                 |                              | č                                 | • 📾 🗉 🖶 •      | 页面 (2) ・ 安全 (3)     | ・ 工具 (0)・ (0)・     |  |  |  |  |  |
|                                                           |                     |                |                 |                              |                                   |                |                     |                    |  |  |  |  |  |
|                                                           |                     |                |                 |                              |                                   |                |                     |                    |  |  |  |  |  |
| 基本信息                                                      |                     | 公司详细信          | 息               |                              | 附加信息                              |                | H                   | ●<br>1ft           |  |  |  |  |  |
| 3 确认<br>附件 法人代表身份证复印件 已成功添加但尚未提交,该附件将与                    | 当前事务处理的剩余           | 全部分一同提交        |                 |                              |                                   |                |                     |                    |  |  |  |  |  |
| 附件<br>滚如附件                                                |                     |                |                 |                              |                                   |                |                     |                    |  |  |  |  |  |
| 称谓                                                        | 类型                  | 说明             | 类别              | 最后更新者                        | 最后更新                              | 用途             | 更新                  | ■除                 |  |  |  |  |  |
| 法人代表身份证复印件                                                | 文件                  |                | 杂项              | GUEST                        | 2018-09-20                        | 一次性            | 1                   | Û                  |  |  |  |  |  |
| 供应商银行信息维护确认函                                              | 文件                  |                | 杂项              | GUEST                        | 2018-09-20                        | 一次性            | 1                   | Î                  |  |  |  |  |  |
| 开户许可证                                                     | 文件                  |                | 杂项              | GUEST                        | 2018-09-20                        | 一次性            | 1                   | <b>i</b>           |  |  |  |  |  |
| 营业执照                                                      | 文件                  |                | 杂项              | GUEST                        | 2018-09-20                        | 一次性            | 1                   | Û                  |  |  |  |  |  |
| 附件上传完成后,此处会<br>显示所有上传附件名称。                                |                     |                |                 |                              |                                   |                | 提交上一步               | ( <u>K)</u> 步骤 4/4 |  |  |  |  |  |
| 保密声明                                                      |                     |                | 关闭              | 首选项                          |                                   | 版              | 权所有 (c) 2006 Oracle | 保留所有权利。            |  |  |  |  |  |

# 注: 若附件上传错误点击页面中 📓 按钮进行删除。

# 4.2提交注册信息

四个步骤的信息都录入完成后,点击网页右上角或右下角 提交 按钮。提示注册成功(如下 图所示),则表示注册完成。

关闭 首选项 个性化页 诊断

B. 論认 今往化"聽认" 谢谢您为最公司注册,已揭交您的注册以供事批,并且将在审批结束时通过电子邮件通知您注册状态。

关于此页 保密声明

新祝師客(い)2006 0)

3

# 供应商平台(ISP)登陆网址

本章介绍供应商注册后,邮件通知供应商审批具体情况,及如何进行 收藏或保存登陆网址

# 保存供应商平台(ISP)登陆网扯

| 【第一步】:登陆注册时填写的邮箱,查看邮件                                                                                                    | 1/140 ×             | $( \leftarrow \rightarrow) ( \diamondsuit)$ |
|----------------------------------------------------------------------------------------------------|---------------------|---------------------------------------------|
| 在                                                                                                    |                     | [1元夺宝] ×                                    |
| 林 の は 注意 ふ 生き の 生 し か か し か か し か か か か か か か か か か か か                                                                                                    |                     |                                             |
|                                                                                                    |                     |                                             |
|                                                                                                    |                     |                                             |
| □ ■ Workflow Mailer ▷ FYI; Default enterprise name 供应商协作网络:确认注册                                                                                               | U                   |                                             |
| 🗌 🎽 Workflow Mailer 🔋 FYI: Default enterprise name 供应商协作网络 : 已提交注册                                                                                            | 0                   |                                             |
| 注册成功后将会收到三封邮件,分别提示:                                                                                                    |                     |                                             |
| 已提交注册:注册提交,告知提交成功。                                                                                                    |                     |                                             |
| 确认注册:坚朗公司初审通过。                                                                                                    |                     |                                             |
| 注册审批:坚朗公司审批通过,恭喜您成为坚朗公司供应商。                                                                                                    |                     |                                             |
| 【第二先】, 占开"注册审批"的邮件                                                                                                    |                     |                                             |
|                                                                                                    |                     |                                             |
| 《 2回 回夏 回居主記 × 額友 ∨ 団除 卒 扱 防心力 × 都可知 × 更多 ×                                                                                                    |                     |                                             |
| FYI: Default enterprise name 供应商协作网络:注册审批 III P ① 🖶                                                                                                    | 精简信息。               |                                             |
| 茨(F)、Worknow Mailer <kism@winiong.cn> +</kism@winiong.cn>                                                                                                    |                     |                                             |
| 时 间:2016年03月25日 17:11 (星鹀五)                                                                                                    |                     |                                             |
| 时 件:1个(20通知洋细运科.html)重量附件                                                                                                    |                     |                                             |
| ▶ 重要邮件,用VID邮箱专用收发速度,体验很行级实保! 升级体验>>                                                                                                    | ×                   |                                             |
| 登陆账号及登陆密码                                                                                                    |                     |                                             |
| 至 時伯金<br>激迷目期 2016-03-25 17:10:39                                                                                                    |                     |                                             |
| 如日 2260959                                                                                                    |                     |                                             |
| 己批単認力均同 Default enterprise name 的供应商协作网络而向其注册的请求,现在您可以使用自己的用户名( <u>KINLONG WX@163.COM</u> )和临时口令 PIS_ESD 登录到 <u>Oracle Applications 英統</u> ,在首<br>系統会要求認要改口令。 | <b>首次登录时,为安全起见,</b> |                                             |
| u用仍肯疑问就會需要其他信息,请通过KL_UAT_03() 与我们联系。                                                                                                    |                     |                                             |
| Sika请加入 Oracle 供应商网络 (OSN),                                                                                                    | <b>a</b> 11         |                                             |
| 36N 是先需的在线服务,越来越多的供应局和实方通过这项服务进行贸易或维护重要的贸易伙伴关系,通过 OSN,组织可以加速供应周目用、目动化电子单据交易并降低成本。                                                                             | YAL .               |                                             |
| 息了解有关 OSN 的更多信息?请访问 http://www.orade.com/applications/procurement/supplierNetwork.html                                                                        |                     |                                             |
| 要在 OSN 中注册,请在 http://osn.orade.com/ 创建一个帐户。                                                                                                    |                     |                                             |
| 注册后,您教可以<br>1. 重对您的常果伙伴并将他们添加到您的网络中<br>2. 邀请公司的前用作加入 OSN 并为其分配责任<br>3. 思慧爱心信义持约电子单声事务处理                                                                       |                     |                                             |
| 有关更多后境步骤,清参词 OSN 上的 FAQ 部分。                                                                                                    | ۹                   |                                             |
| 【第三步】: 点开"登陆网址",以下登陆页面是与我司协同                                                                                                    | 使用的使                | 共应商平台(ISP)                                  |

| 文件(E) 編輯(E) 查看(Y) 历史(E) 书签(E) 工具(E                                                                                                    | () 帮助(E)                                               |                                                                                                    |          |           | -             | 8 ×    |
|----------------------------------------------------------------------------------------------------|--------------------------------------------------------|----------------------------------------------------------------------------------------------------|----------|-----------|---------------|--------|
| 🚜 hao123_上网从这里开始 🛛 🗙 (3對未读) 网络                                                                                                    | 島由5箱6.0版 × 登录                                          | ×                                                                                                    |          |           |               |        |
| < 🌏   klsrn2. kinlong. en 8030/0A_HTHL/RF. jsp?functi                                                                                                    | on_id=28910&resp_id==1&resp_app3                       | L_id=-l&security_group_id=O⟨_code=ZHS&parans=QInSL\$  C  Q 搜索                                                                                                    |          | · 🏦       | 9             | Ξ      |
| 😰 最常访问 🛄 火狐官方站点 🛄 新手上路 🦲 常用网址                                                                                                    | 🔞 爱淘宝(原淘宝特卖)                                           |                                                                                                    |          |           |               |        |
| ORACLE                                                                                                    |                                                        | The second second second second second second second second second second second second second second second s                                                                                                    |          |           |               |        |
| <ul> <li>日本     日本     <p< td=""><td></td><td></td><td></td><td></td><td></td><td></td></p<></li></ul> |                                                        |                                                                                                    |          |           |               |        |
| After Table Layout                                                                                                    | Arterik Stack Layout:<br>Arterik Table Layout: (region | 114)<br>(Title Lacouti (regionia)                                                                                                    |          |           |               |        |
|                                                                                                    |                                                        | *BH>E<br>(=0; = (=0; = (=(=0; = (=(0; = (=(1; ((1; (1; (1; (1: (1; (1: (1: (1: (1: (1: (1: (1: (1: (1: (1: |          |           |               |        |
|                                                                                                    | <u>个性化 Table Layout</u><br>选择语言:<br>English            | 司由6日元 -                                                                                                    |          |           |               |        |
| 关于此页 探索声明                                                                                                    |                                                        |                                                                                                    | 版权新有(の2) | DB Oracle | or failed and | जरूमा. |

为方便后续登陆请添加收藏夹及保存(以下为火狐浏览器操作步骤) 添加收藏夹:点击书签——点击将此页加为书签——录入名称——点击完成

| 文件(P) 编辑(B) 查看(V) 历史                               | ② 书签 ® 工具 ① 帮助 创                                            |                                    |                                                                                                    |
|----------------------------------------------------|-------------------------------------------------------------|------------------------------------|----------------------------------------------------------------------------------------------------|
|                                                    | 管理所有书签                                                      | Ctrl+Shift+B                       |                                                                                                    |
| haol23_上网从这里升归                                     | └──<br>▽查看 Pocket 列表                                        |                                    | * (*                                                                                                    |
| 🗲 🌏   klsrm2. kinlong. cn:8030/0                   | JA_H<br>YAHK页 turbu th th 这                                 | C111D                              | group_id=0@lang_code=ZHS&params=QJnS:                                                                            |
|                                                    |                                                             | CULID                              |                                                                                                    |
| 2 最常切问 🦲 火狐官力站点 🛄 新                                |                                                             |                                    |                                                                                                    |
| ORACLE                                             | ■ 予签上具栏                                                     | •                                  | and the second second second second second second second second second second second second second second second |
|                                                    | 📃 反应使用的书签                                                   | •                                  |                                                                                                    |
|                                                    | >>> 最近使用的标签                                                 | •                                  |                                                                                                    |
| ◆ 相读<br>於测到音外的 URL 会物 它返油。                         | mag Mozilla Firefox                                         | •                                  |                                                                                                    |
| Att/k Table Layout                                 | □ 登录生产环境                                                    |                                    |                                                                                                    |
| 文件(12) 編輯(12) 査者(1) 历史(2) 书签(12) 工具(1              | 2) 帮助 (1)                                                   |                                    |                                                                                                    |
| 🏭 hao123_上网从这里开始 🗙 💄 (3對未读) 网                      | 品邮箱6.0版 × 登录 × +                                            |                                    |                                                                                                    |
| ( klsrm2. kinlong. en: 8030/0A_HTML/RP. jsp?functi | on_id=28910&resp_id==1&resp_appl_id==1&security_group_id=0& | lang_code=ZHS&parans=QJnSL3 C Q 複素 | <b>* E</b>                                                                                                    |
| 🦻 最常访问 🦲 火狐官方站点 🦳 新手上路 🛄 常用网址                      | 🔞 愛淘宝(原淘宝特卖)                                                |                                    | 编辑此书签                                                                                                    |
| ORACLE                                             |                                                             |                                    | 移除书鉴 (g)                                                                                                    |
| ❷ 错误                                               |                                                             | 名称 (2)                             | : 堅明供应商平台(ISP) 澄泉<br>回 书弦英单                                                                                      |
| 检测别等外的 URL 参数,它将被忽略。                               |                                                             | 标签 ①                               | · 使用英文逗号分。Ctrltprt制线                                                                                             |
|                                                    |                                                             |                                    | 完成 取消                                                                                                    |
|                                                    | Attack Lawart                                               |                                    | S可以在您的所有设备上用 同步 获取您 ×                                                                                            |
|                                                    | 个性化 Table Layout: (region144)                               | 11 F                               | 17032 • 1498 J MT                                                                                                |
|                                                    | 个性化 Table Layout: (regi                                     | <u>on14)</u>                       |                                                                                                    |
|                                                    | (室間:michaelpines<br>*口会                                     | smith )                            |                                                                                                    |
|                                                    | (立術:4u99v23)<br>(立術:4u99v23)                                |                                    |                                                                                                    |
|                                                    | 国家国家                                                        | 1                                  |                                                                                                    |
|                                                    | 可访问性无                                                       | •                                  |                                                                                                    |
|                                                    | 个性化 Table Layout                                            |                                    |                                                                                                    |
|                                                    | 透睡调音:<br>English 简体中文                                       |                                    |                                                                                                    |
|                                                    | L EA MI                                                     |                                    |                                                                                                    |
|                                                    | 🦳 坚朗供应商平台 (ISP ) 🦉                                          | 「「「「「」「「」」を当                       |                                                                                                    |
| 添加成功后书签有                                           |                                                             |                                    |                                                                                                    |
| 倪友、占土文件                                            | _占土收五面呈方头_                                                  | ——綸〉促友友转                           | ——但友                                                                                                    |
| 你付: 尽可又什——                                         | - 尽可付火囬力什八-                                                 | ——                                 |                                                                                                    |

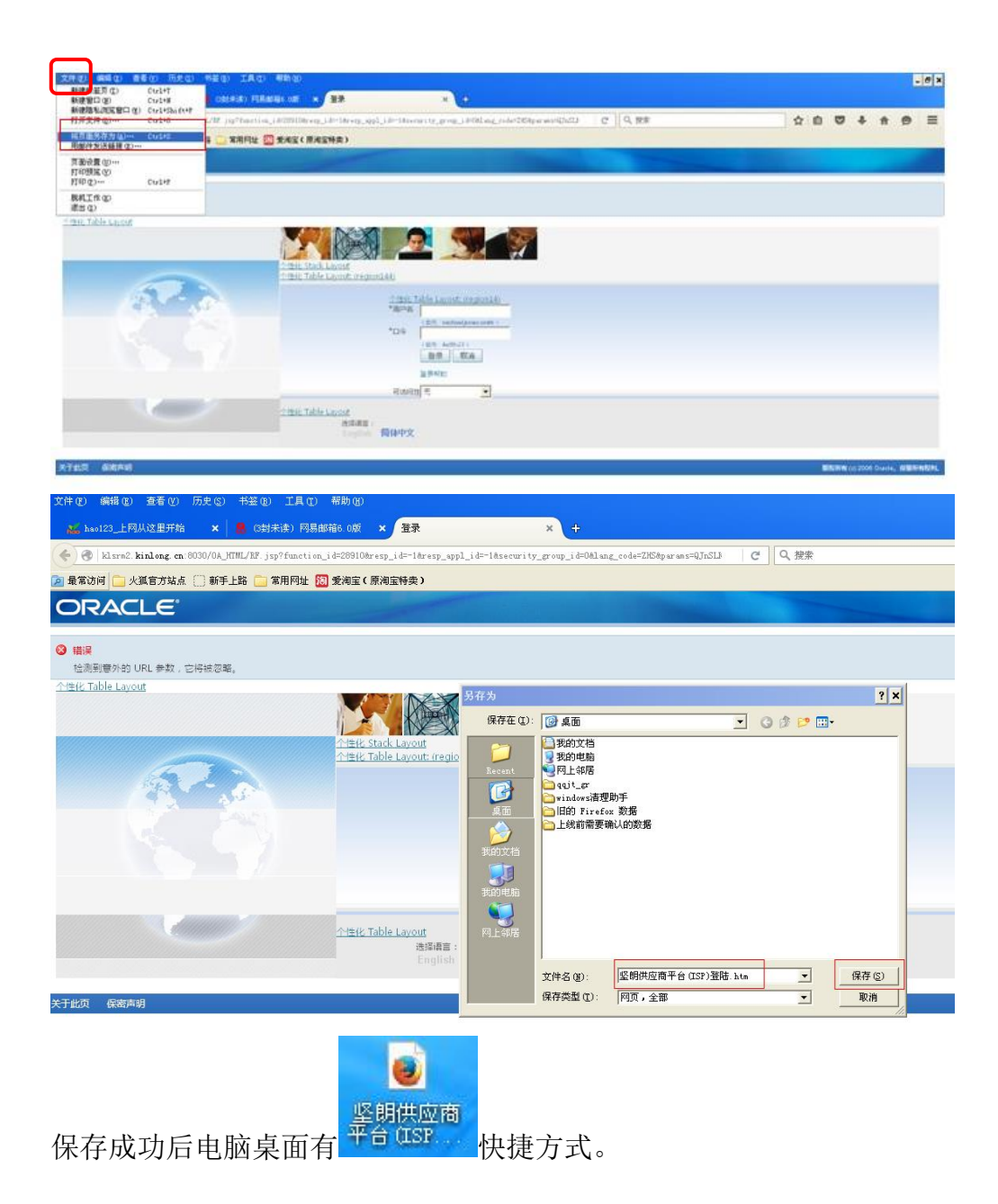